## Are the mobile device and the ScanSnap iX500 connected to the same wireless LAN?

## [Resolution]

Make sure that the Wi-Fi switch at the backside of ScanSnap iX500 is "ON" and the • Wi-Fi lamp at the front side is lighting in "blue".

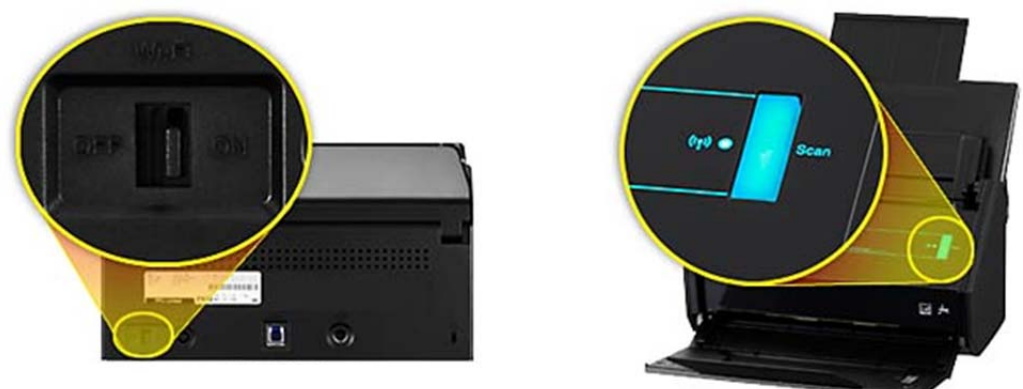

Back side

If the Wi-Fi lamp is lighting in orange, the wireless access point and ScanSnap iX500 are not connected properly. Check the following items:

- Make the distance shorter between the ScanSnap iX500 and the wireless 0 access point.
- Change an angle of ScanSnap iX500. 0
- o If there are any obstacles (wall, metal plate, etc.) and/or noise sources (Microwave, cordless telephone, wireless devices, etc.) between ScanSnap iX500 and the wireless access point, avoid or remove them.
- Connect ScanSnap iX500 to a computer via USB, and either perform a wireless 0 setting using the ScanSnap Wireless Setup Tool, or follow the direction of the wireless diagnosis result.
- Close the ADF paper chute (cover) of ScanSnap iX500 to turn it off. Then, turn the ٠ ScanSnap iX500 on again.
- Turn on/off the wireless access point to reset it.
- Check the network setting of the mobile device. If the ScanSnap iX500 is not connected • to the same network as the mobile device, connect the ScanSnap iX500 to the network that the mobile device is connected to.

• If there are multiple wireless access points, make sure that the ScanSnap iX500 and the mobile device are connected to the same wireless access router.

<How to check SSID setting in the mobile device>

Launch ScanSnap Connect Application in your mobile device. Tap the [Network] icon under the [File List] screen. Check SSID. If an SSID is not the one you would like to connect, exit the setting once. Then, connect the network you would like to connect from [Wi-Fi] under the [Settings] of the mobile device.